【ライブスター証券】【重要】商号変更後は「NEOTRADE R」のインストールが必要です

かねてよりお知らせの通り、当社は、2021年1月1日(金)より商号変更(SBIネオトレード証券)をいたします。

これにより、旧アプリとなる「livestar R2」がご利用できなくなり、「NEOTRADE R」を 再度インストールいただく必要がありますので、来年のお取引までにご設定ください。 「NEOTRADE R」のインストール方法は、以下ご確認ください。

具体的には、2020年12月31日(木)タ方以降、新アプリ「NEOTRADE R」の再インス トールを行ってください(上記日時以前には、インストールは行えません)。 ※ロゴが変わりますが、提供サービス内容に変更はございません。 ※インストールが行えるようになりましたら、登録メールアドレスへ連絡をいたしますの で、事前に登録メールアドレスをご確認ください。

インストールできない、うまくいかない場合などで、お取引をお急ぎの場合は、 「NEOTRADE R」ではなく「NEOTRADE W(WEB版)」「NEOTRADE S(スマホアプ リ版)」などのツールをご利用ください。

【NEOTRADE R のインストール手順】(所要時間5分)

- 当社ホームページを開く(2021年以降は「SBIネオトレード証券」)
   ※旧社名となる「ライブスター証券」をブラウザのお気に入りに入れている場合でも新 ホームページへ自動でジャンプいたします。画面が切り替わらない場合は、「SBIネオ トレード証券」と検索してください。
- 2. 画面右上の「ログイン」をクリック

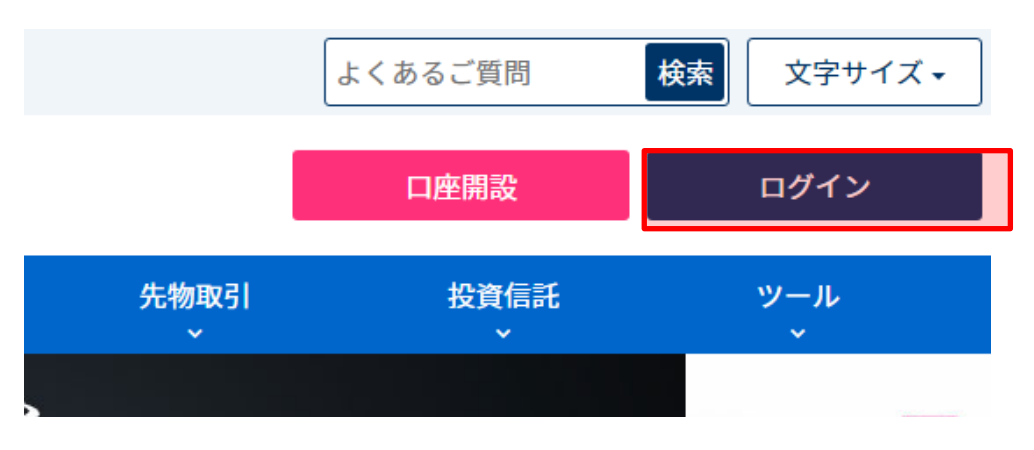

3. 「NEOTRADE R ログイン」をクリック

※「livestar R2 ログイン」のボタンのままの場合は、未だ新アプリのインストールが できません。

| × |                                                                  |
|---|------------------------------------------------------------------|
|   | <b>株式・先物取引</b><br>NEOTRADE W(PCブラウザ版)ログイン                        |
|   | 株式ログイン 、 先物OPログイン 、                                              |
|   | NEOTRADE R(PC高機能ダウンロード版)ログイン                                     |
|   | NEOTRADE R ログイン 、                                                |
|   | ※ログインパスワード・取引暗証番号等の初期設定および、書面改定時の確認<br>手続きは、PCブラウザ版以外ではご利用できません。 |

 
 4. 画面下部の 64bit 版もしくは 32bit 版のどちらかボタンが青くなった方をクリック ※画像の場合は「64bit 版」の方をクリックします。

| Important Contraction         Important Contraction         Importante Contraction         <                                                                                                    | x                                                         |                                              |
|----------------------------------------------------------------------------------------------------|-----------------------------------------------------------|----------------------------------------------|
| ログインID:         パスワード:         ログインID・パスワードを記憶         ログインIDのみ記憶         ログインID・パスワード先記憶しない         ログイン         ログイン         クインロ・パスワード共に記憶しない         ログイン         ノパスワード設定         NEOTRADE Rを初期化 (リセット) してログインする         Close Rを初期化 (リセット) してログインする         Active Read Content Content Conten Content Content Conten Conten Content Co | at NEO                                                    | TRADE <mark>R</mark>                         |
| ログインID:<br>パスワード:<br>○ログインID・パスワードを記憶<br>○ログインIDのみ記憶<br>●ログインID・パスワード共に記憶しない<br>ログイン<br>ログイン<br>○ログインID・パスワード共に記憶しない<br>ログイン<br>パスワード設定<br>○NEOTRADE Rを初期化 (リセット) してログインする<br>2021年1月1日以降に初めて起動される場合、ソフトウェアのダウンロードが必要です。 (参考)お客様は 64bit版 をクリックしてダウンロードしてください。<br>ダウンロード (64Bit版)<br>ダウンロード (32Bit版)<br>※ダウンロード完了後、NEOTRADE R起動時に、互換性のエラーが発生した場合は、 他のBit版をダウンロード」。                                                                                                    |                                                           |                                              |
| パスワード:<br>□ ログインID・パスワードを記憶<br>□ ログインIDのみ記憶<br>■ ログインID・パスワード共に記憶しない<br>ログイン パスワード設定<br>□ NEOTRADE Rを初期化 (リセット) してログインする<br>2 0 2 1 年 1 月 1 日以降に初めて起動される場合、ソフトウェアのダウンロードが必要です。<br>(参考)お客様は 64bit版 をクリックしてダウンロードしてください。<br>ダウンロード (64Bit版)<br>ダウンロード (32Bit版)<br>※ダウンロード完了後、NEOTRADE R起動時に、互換性のエラーが発生した場合は、<br>他のBit版をダウンロード」。 東度ログインをお試しください。                                                                                                    | ログインID:                                                   |                                              |
| <ul> <li>□ ログインID・パスワードを記憶</li> <li>□ ログインIDのみ記憶</li> <li>◎ ログインID・パスワード共に記憶しない</li> <li>□ ログイン</li> <li>□ ログイン</li> <li>□ ロード</li> <li>□ ログイン</li> <li>□ ログイン</li> <li>□ ログン</li> <li>□ ログン</li> <li>□</li></ul>                                                              | パスワード:                                                    |                                              |
| <ul> <li>● ログインID ・パスワード共に記憶しない</li> <li>■ ログインID ・パスワード共に記憶しない</li> <li>■ ログイン</li> <li>■ NEOTRADE Rを初期化 (リセット) してログインする</li> <li>2 0 2 1 年 1 月 1 日以降に初めて起動される場合、ソフトウェアのダウンロードが必要です。</li> <li>(参考)お客様は 64bit版 をクリックしてダウンロードしてください。</li> <li>ダウンロード (64Bit版)</li> <li>ダウンロード (64Bit版)</li> <li>ダウンロード (32Bit版)</li> <li>※ダウンロードデア後、NEOTRADE R起動時に、互換性のエラーが発生した場合は、<br/>他のBit版をダウンロードし、再度ログインをお試しください。</li> </ul>                                                                                                    | 〇 ログインID・パスワードを記憶                                         |                                              |
| ログイン         パスワード設定           NEOTRADE Rを初期化 (リセット) してログインする           2021年1月1日以降に初めて起動される場合、ソフトウェアのダウンロードが必要です。<br>(参考)お客様は 64bit版 をクリックしてダウンロードしてください。           ダウンロード (64Bit版)         ダウンロード (32Bit版)           ※ダウンロード完了後、NEOTRADE R起動時に、互換性のエラーが発生した場合は、<br>他のBit版をダウンロードしょ、毎度ログインをお試しください。                                                                                                    | <ul> <li>○ ログインID・パスワード共に記憶しない</li> </ul>                 |                                              |
| <ul> <li>□ NEOTRADE Rを初期化(リセット)してログインする</li> <li>2021年1月1日以降に初めて起動される場合、ソフトウェアのダウンロードが必要です。<br/>(参考)お客様は 64bit版 をクリックしてダウンロードしてください。</li> <li>ダウンロード (64Bit版)</li> <li>ダウンロード (64Bit版)</li> <li>ダウンロード (32Bit版)</li> <li>※ダウンロード元7後、NEOTRADE R起動時に、互換性のエラーが発生した場合は、<br/>他のBit版をダウンロードし、更度ログインをお試しください。</li> </ul>                                                                                                    | ログイン                                                      | パスワード設定                                      |
| 2021年1月1日以降に初めて起動される場合、ソフトウェアのダウンロードが必要です。<br>(参考)お客様は 64bit版 をクリックしてダウンロードしてください。<br>ダウンロード (64Bit版) ダウンロード (32Bit版)<br>※ダウンロード完了後、NEOTRADE R起動時に、互換性のエラーが発生した場合は、<br>他のBit版をダウンロードは、 再度ログインをお試しください。                                                                                                    | □ NEOTRADE Rを初期化(リセット)してログイン                              | 773                                          |
| ダウンロード(64Bit版)         ダウンロード(32Bit版)           ※ダウンロード完了後、NEOTRADE R起動時に、互換性のエラーが発生した場合は、<br>他のBit版をダウンロードし、再度ログインをお試しください。                                                                                                    | 2021年1月1日以降に初めて起動され<br>(参考)お客様は 64bit版 をクリックしてダウンロート      | <b>1る場合</b> 、ソフトウェアのダウンロードが必要です。<br>ドしてください。 |
| ※ダウンロード完了後、NEOTRADE R起動時に、互換性のエラーが発生した場合は、<br>他のBit版をダウンロードし、再度ログインをお試しください。                                                                                                    | ダウンロード(64Bit版)                                            | ダウンロード(32Bit版)                               |
|                                                                                                    | ※ダウンロード完了後、NEOTRADE R起動時に、互打<br>他のBit版をダウンロードし、再度ログインをお試し | 奥性のエラーが発生した場合は、<br>ください。                     |
|                                                                                                    |                                                           |                                              |

5. 画面下部に以下表示(Internet Explore の場合)が表示されましたら、「実行」をクリ ックします。

| sbineotrade.jp から NeotradeRSetup64.exe を実行または保存しますか? | 実行(R) | 保存(S) ▼ | キャンセル(C) | × |
|------------------------------------------------------|-------|---------|----------|---|

6. インストールをクリックします

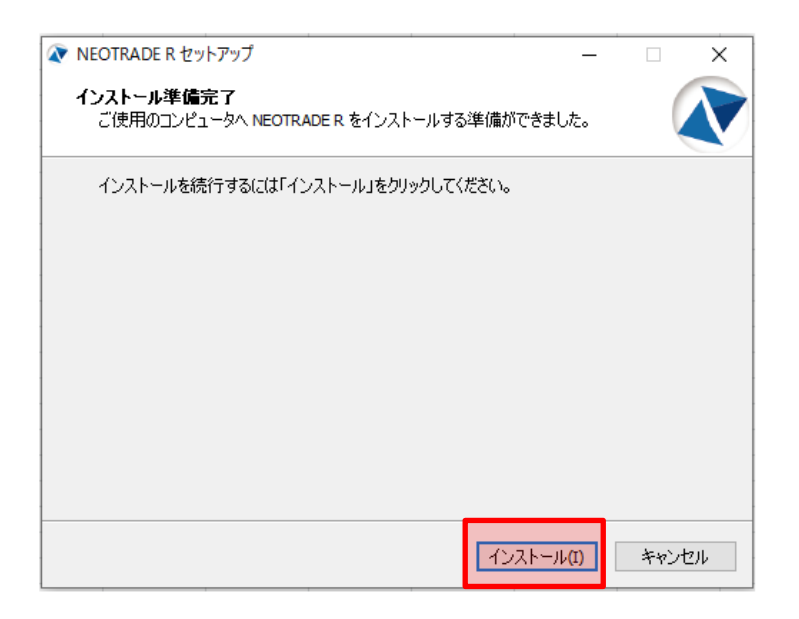

7. 緑のゲージが右まで埋まったら、「OK」をクリックして、あらためてホームページよ りログインをします。

| NEOTRADE R セットアップ                                                       |      | $\times$ |
|-------------------------------------------------------------------------|------|----------|
| <b>インストール状況</b><br>ご使用のコンピューターに NEOTRADE R をインストールしています。 しばらくお待ち<br>さい。 | 5K.E | N        |
|                                                                         |      | _        |
| セットアップ                                                                  | ×    |          |
| インストールが完了致しました。<br>SBIネオトレード証券のホームページよりログインをお願い致します                     | t.   |          |
| OK                                                                      |      |          |
|                                                                         |      |          |
|                                                                         | キャン  | セル       |

8. NEOTRADE R のインストール後に初めてログインする場合、ログイン I D、パスワードが消えていますので、ご入力してから「ログイン」をクリックします

| ×<br><b>NEOTRADE</b>                                                                           |
|------------------------------------------------------------------------------------------------|
| ログインID:                                                                                        |
| パスワード:                                                                                         |
| <ul> <li>○ ログインID・パスワードを記憶</li> <li>○ ログインIDのみ記憶</li> <li>● ログインID・パスワード共に記憶しない</li> </ul>     |
| ログイン パスワード設定                                                                                   |
| □ NEOTRADE Rを初期化(リセット)してログインする                                                                 |
| 2021年1月1日以降に初めて起動される場合、ソフトウェアのダウンロードが必要です。<br>(参考)お客様は 64bit版 をクリックしてダウンロードしてください。             |
| ダウンロード(64Bit版)<br>※ダウンロード完了後、NEOTRADE R起動時に、互換性のエラーが発生した場合は、<br>他のBit版をダウンロードし、再度ログインをお試しください。 |